國立興大附中電腦安全自我檢查表暨個資保護檢查(稽核)表 1101010版

| 編號 | 檢查項目                              | 檢查說明                                                                                                    | 檢查<br>結果              | 個人電腦資訊安全設定操作<br>手冊                                                 |
|----|-----------------------------------|----------------------------------------------------------------------------------------------------|-----------------------|--------------------------------------------------------------------|
| 1  | 已完成電腦系統<br>帳號密碼設定                 | 行政人員及公用電腦均應設置密碼。<br>查看是否需要登入帳號,密碼是否為<br>8碼以上。                                                                                          | □<br>是<br>一<br>是<br>否 | 同時按下 Win + I 鍵以便進入 Windows<br>設定,然後點選「帳戶」-登入選項-右<br>下-密碼。          |
| 2  | 完成螢幕保護密<br>碼設定                    | 電腦螢幕桌面逾時自動進入密碼保<br>護。                                                                                                    | □是<br>□否              | 電腦的桌面按右鍵-個人化-鎖定畫面-<br>右側-螢幕保護程式設定,等候設定10<br>分鐘,勾選「繼續執行後顯示登入畫<br>面」 |
| 3  | 無來路不明或未<br>授權軟體                   | 檢查程式:查看控制台->新增/移除程<br>式或應用程式。如發現來路不明或未<br>授權軟體,請立即移除。                                                                                  | □是<br>□否              | 檢查新增移除程式                                                           |
| 4  | 已安裝防毒軟體,<br>並定期更新病毒碼<br>與掃描       | 檢查電腦是否有安裝正版防毒軟體。<br>定期更新病毒碼與掃描。                                                                                                    | □是<br>□否              | 可安裝學校防毒軟體(校內安<br>裝)                                                |
| 5  | 無 eDonkey、BT 等<br>P2P 軟體及挖礦軟<br>體 | P2P 軟 體 例如:eDonkey、eMule、<br>ezPeer、BitTorrent(BT)、uTorrent<br>等名稱。<br>挖礦軟體執行時會產生高熱,風扇狂<br>轉現象。                                        | □是<br>□否              | 檢查新增移除程式                                                           |
| 6  | 開啟 WINDOWS 系統<br>自動更新程式           | 同仁應配合進行軟體更新,修補漏<br>洞,保持更新至最新狀態,勿自行關<br>閉系統自動更新程式。                                                                                      | □是<br>□否              | 設定-更新與安全性-Windows<br>Update                                        |
| 7  | 無閱覽不當之網站                          | 禁止於上班時間閱覽不當之網路(如<br>暴力、色情、賭博、駭客、惡意網站<br>等)及瀏覽非公務用途網站,以避免內<br>部頻寬壅塞。                                                                    | □<br>是<br>否           |                                                                    |
| 8  | 無保存包含學生<br>或教師個資之資<br>料           | 檢查電腦資料是否曾下載學生資料,<br>例如:通訊錄、辦理保險資料。<br>以下常見個資來源:校務所需取得教<br>職員工生的相關基本資料時、教職員<br>工生問卷調查、招募教職員工、學生<br>入學登記、學生成績通知、學生輔導<br>作業、繳交相關費用或撥發薪資時。 | □<br>是<br>否           | 使用關鍵字查詢,「保險、<br>通訊錄、名冊…」等                                          |
| 9  | 個人網站無含有<br>個資之資料                  | 查看你經營的網路媒體,例如:個人<br>教學網頁、IGT、BLOG 部落格、FB 臉<br>書…等,上傳含有個資之資料,尤其<br>是 EXCEL 檔容易夾帶其它分頁。                                                   | □<br>是<br>一<br>无      | 應轉成 PDF 檔後再上傳或傳<br>播,在轉檔時會提醒你有其<br>它的分頁,可避免夾帶含有<br>個資之分頁。          |